# LI-1500 / LI-1500G ソフトウェアアップデート手順

2019年1月8日作成

## ①アップデートファイルをPCデスクトップ上にコピー

| <b>し</b><br>ごみ箱               |                                                                      |                                                                              |
|-------------------------------|----------------------------------------------------------------------|------------------------------------------------------------------------------|
| share (Is-yl841)<br>- ショートカット | 50th_video1 v1_2_0.umg                                               |                                                                              |
| Skype                         |                                                                      |                                                                              |
| LI-COR<br>LI-3X0_V-1.0.0      |                                                                      |                                                                              |
|                               | ■ RDL2x4.01/2mm CONFIGS<br>■ DATA<br>■ ライブラリ<br>■ ドキュメント<br>■ ドキュメント |                                                                              |
| VNC-VIEwer-6                  | ■ ビデオ<br>■ ビデオ<br>→ ミュージック                                           | ビューを表示するファイルを道択します。<br>ピューを表示するファイルを道択します。<br>ピューを表示するファイルを道択します。<br>CODE #7 |
| ShareDocs<br>(JIMU-PC-201     | Windows7_OS (C:)   LI-1500 (E:)   CONFIGS                            |                                                                              |
|                               | з 1Ш0/Лян                                                            | 16:49                                                                        |

PC画面

v1.2 のアップデートファイルをデスクトップにコピーしてください。

次にLI-1500/LI-1500GとPCを接続するとUSB認識されますので、USBメモリと同じようにフォルダを開いて ください。

## ②PCとLI-1500/LI-1500Gを接続し、アップデートファイルをLI-1500Gにコピー

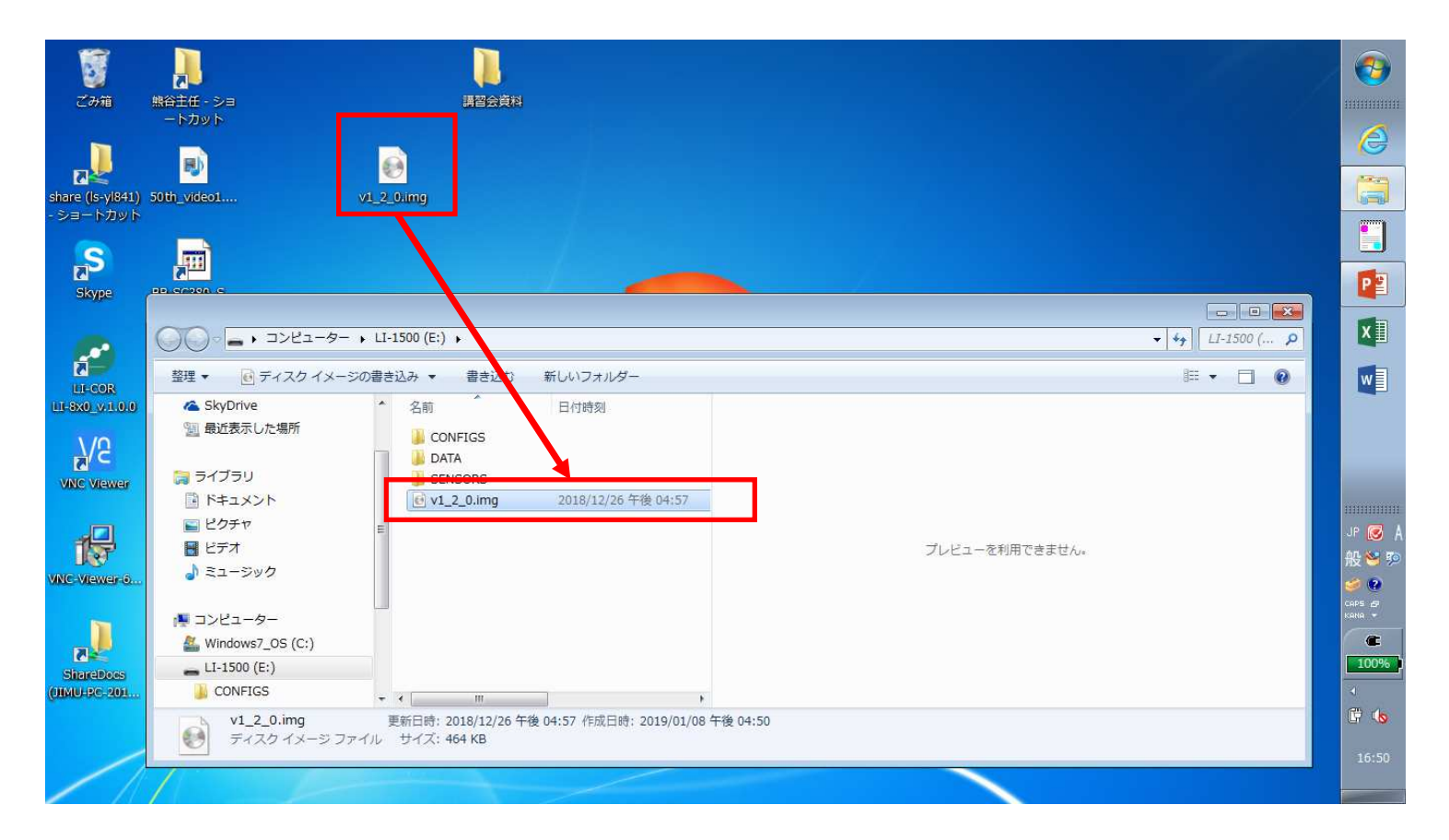

デスクトップ上に移動したv1.2 アップデートファイルをLI-1500/LI-1500Gのフォルダにコピーしてください。

#### ③LI-1500/LI-1500GとPCの接続を切断

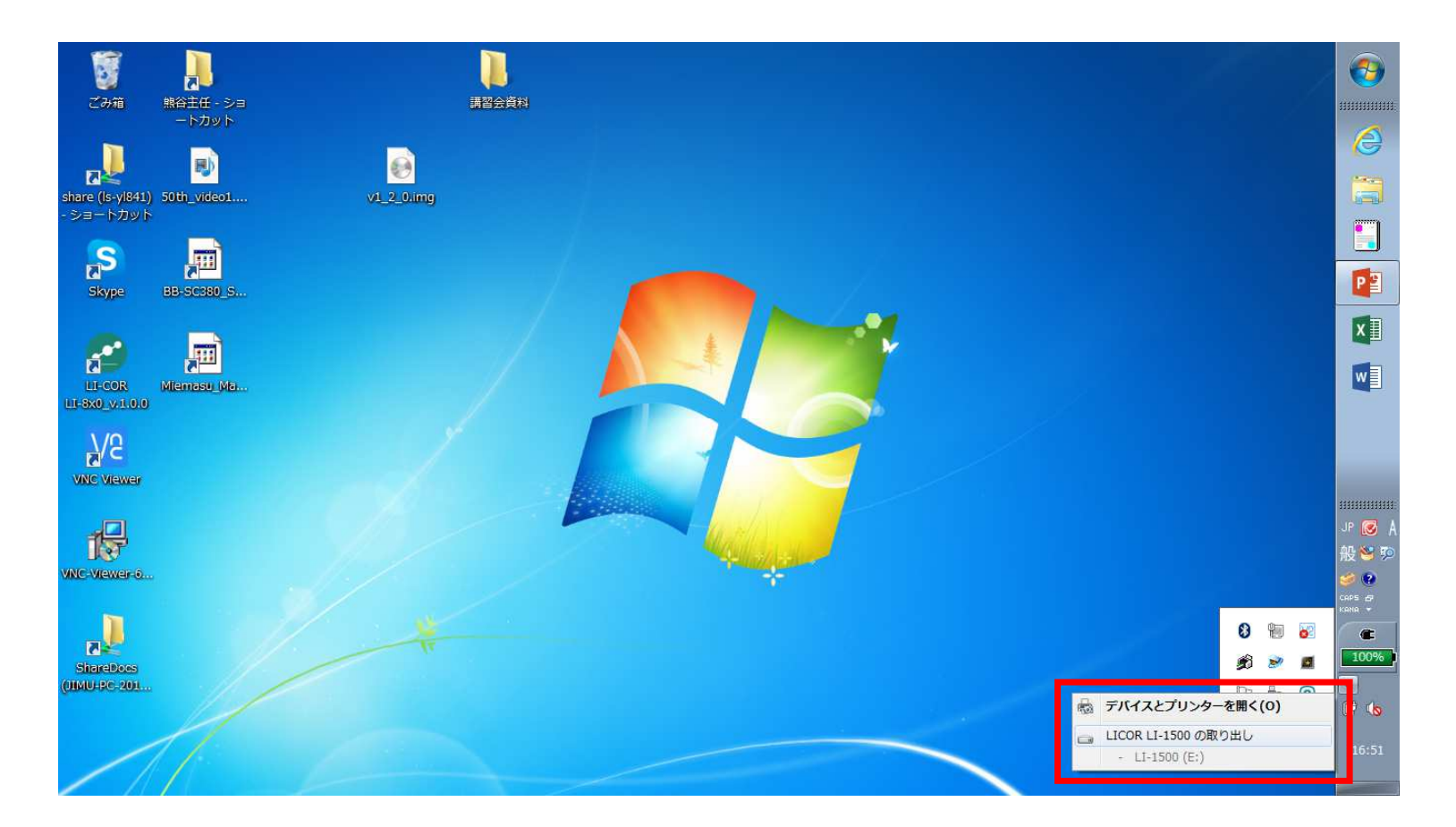

コピーが完了しましたら、USBメモリと同じようにイジェクトし、LI-1500/LI-1500GとPCとの接続を切ってください。

### ④本体を操作しアップグレードを実施

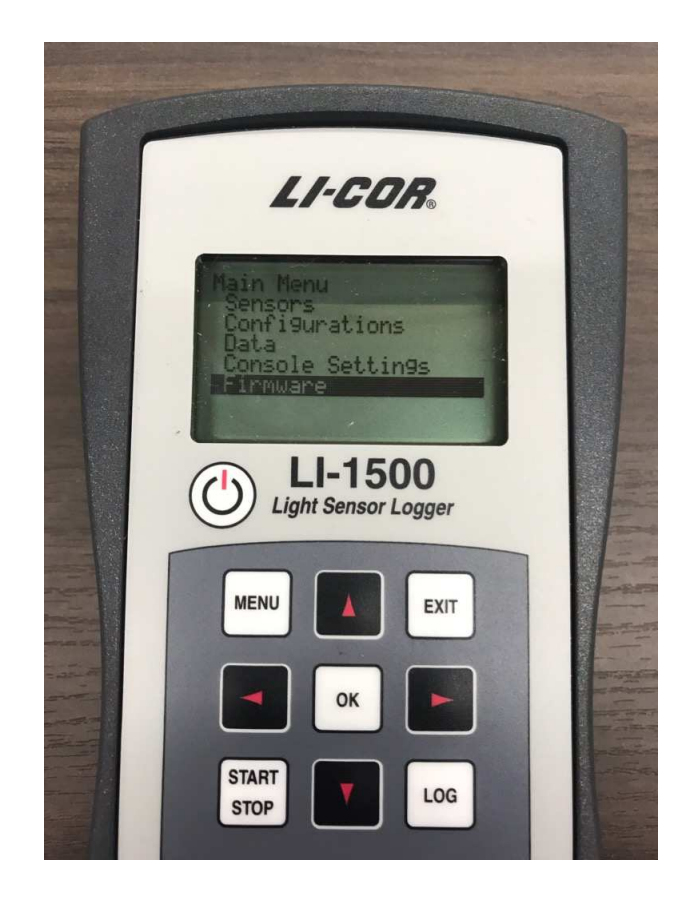

本体を起動し、メインメニューから 「Firmware」を選択してください。

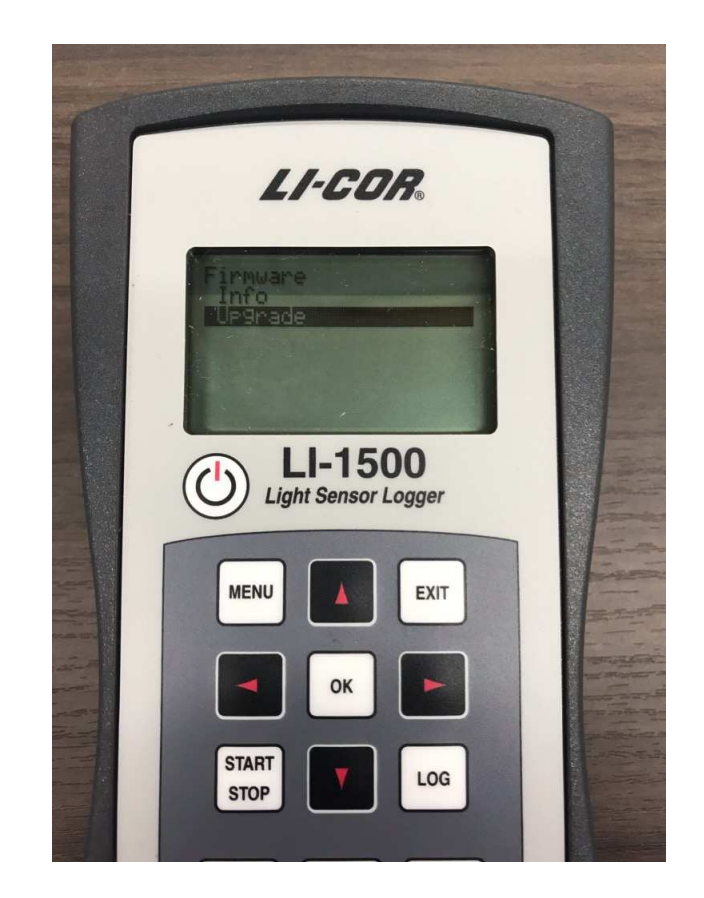

「Firmware」内の「Upgrade」を選択してください

⑤ v1.2 を選択し、アップグレード完了

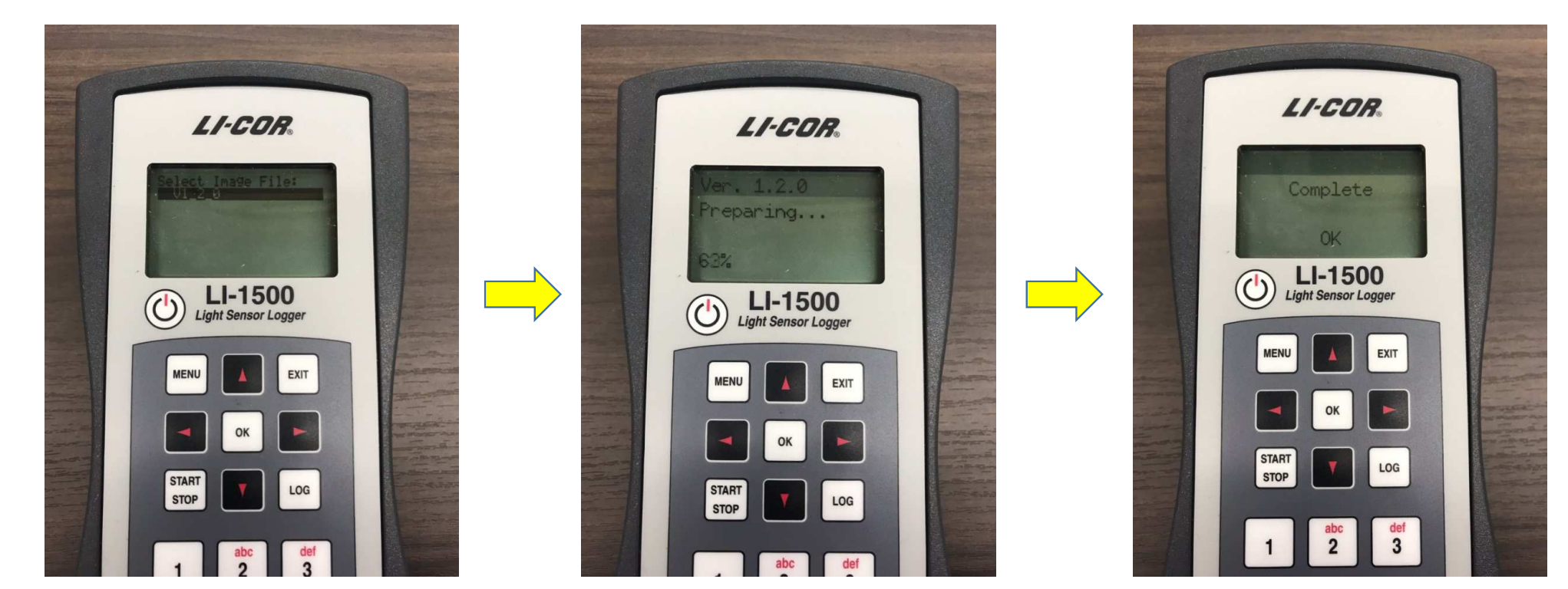

イメージファイルの選択画面になりますので 装置内<sup>-</sup> 先程コピーした"V1.2"を選択してください。

装置内でアップグレード開始されます。

「Complete」の表示が出れば完了です。 お疲れ様でした。

ご不明点、疑問点ございましたらお気軽にご連絡ください。

メイワフォーシス株式会社 <u>TEL:03-5379-0051</u> FAX:03-5379-0811